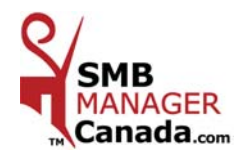

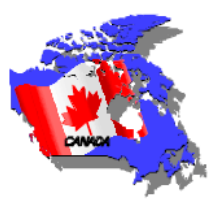

### Insert CD in drive. It will start automatically.

### For **Windows Vista users only**, the user account control window appears.

Click « Allow » to continue the installation.

# The installation begins and the **first** dialog box appears on the screen.

Dialog Box #1

#### Dialog Box # 2

Dialog Box # 3

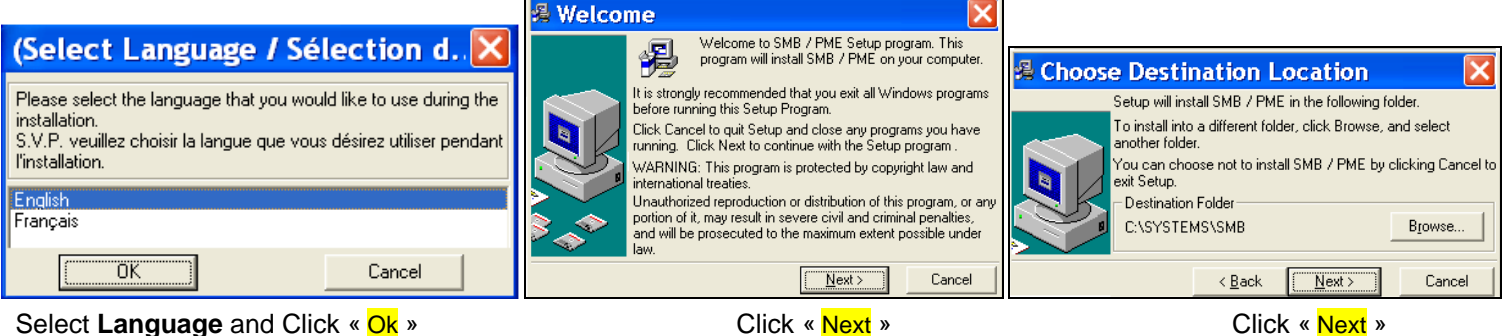

Select Language and Click « Ok »

Dialog Box # 4

Click « Next »

# Dialog Box # 6

| 🛿 Select Program Manager Group 🛛 🛛 🔀                                                  |                                                                                                    |                                                                                                  |  |  |  |
|---------------------------------------------------------------------------------------|----------------------------------------------------------------------------------------------------|--------------------------------------------------------------------------------------------------|--|--|--|
| Enter the name of the Program Manager group to add SMB /<br>PME icons to:             | 📽 Start Installation 🛛 🛛 🔀                                                                                                    | 🛿 Installation Complete 🛛 🔀                                                                      |  |  |  |
| SMB - PME<br>Accessoires<br>Adobe<br>AVG Free Edition<br>CutePDF<br>Démartage<br>DixX | You are now ready to install SMB / PME.<br>Press the Next button to begin the installation or the Back<br>button to reenter the installation information. | SMB / PME has been successfully installed.<br>Press the Finish button to exit this installation. |  |  |  |
| < <u>B</u> ack <u>Next</u> Cancel                                                     | < Back Next> Cancel                                                                                                    | < Back Finish > Cancel                                                                           |  |  |  |
|                                                                                       |                                                                                                    |                                                                                                  |  |  |  |

Dialog Box # 5

Click « Next »

#### Click « Next »

Click « Finish » and the icon shortcut will be installed on your desktop.

|    |                                                       |         |                     | Activation Key insc                                                                                                    | ription |      |      |  |
|----|-------------------------------------------------------|---------|---------------------|----------------------------------------------------------------------------------------------------|---------|------|------|--|
| 2- | Click <u>Icon</u> and<br>your ID code will<br>appear. |         | Identification Code | 1234                                                                                                    | 1234    | 1234 | 1234 |  |
|    |                                                       | appear. | -                   | Activation Key:                                                                                                    |         |      |      |  |
|    |                                                       |         | MPLE                |                                                                                                    | Activa  | te   | Quit |  |
|    |                                                       |         |                     | A state of the state of the sta |         |      |      |  |

3- Send your ID code to info@GNS-Service.com and we will return your activation key by email. Insert these numbers and click « Activate ».

> **NOTE:** It is very important to back up you data regularly and before an update To back up your data, go to C:\SYSTEMS\SMB

G.N.S. SERVICE inc. - 1955, Belvedere South, office 200, Sherbrooke, Quebec Canada J1H 5Y3 Office Tel.: 819 564-1728 Toll Free: 1 877 564-1777 Fax: 819 564-8319 www.GNS-Service.com Email: info@GNS-Service.com